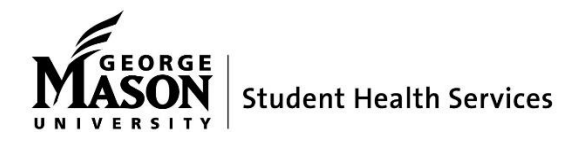

# How To: Sign Up for Text Messages from Student Health Services

Text message reminders from Student Health are now available. You can sign up for (opt-in) or choose to stop getting messages (opt-out) in the online Patient Portal. Data rates may apply for text messages.

## STEP 1

Log into the Patient Portal. From the <u>shs.gmu.edu</u> website select "Patient Portal" in the navigation menu.

Follow the instructions. Select "George Mason University" as your school. You will need your Mason Net ID and Patriot Password to log in.

## **STEP 2**

On the portal homepage, click the button at the top of the screen with YOUR NAME on it.

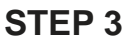

Select the link "Edit Your Profile" from the User Information box that opens.

#### **STEP 4**

On the Patient Information page, scroll down to the 'Cell Phone' field. Enter your U.S. cell phone number.

#### **STEP 5**

Check the box "I would like to receive text message reminders."

To opt-out: Uncheck the box

# **STEP 6**

Click the SAVE button at the bottom of the page.

| Thank you for re<br>Though your en<br>WOTE- any che<br>We are rolling out | gestrefung to use Baskets Health Retricted New PATIENT POF<br>and will appear and an unity and with the system mass your intelligibuation<br>group per mate to your Petfiel will NOT charge the information to the filling<br>appear per mate to your Petfiel will have a country, you not<br>a final a screen recours from factor i shares country.<br>• Sould a screen recours from factor i shares country<br>• Sould a screen recours from factor i shares country<br>• Sould a s | TAL.<br>na adv enaŭ.<br>susara efice. |  |
|---------------------------------------------------------------------------|----------------------------------------------------------------------------------------------------|---------------------------------------|--|
|                                                                           | - her yes offen self-statements                                                                                                    |                                       |  |
| <table-cell> Loo</table-cell>                                             | ations and Hours                                                                                                    | tient Test X                          |  |
|                                                                           | 92384902kdjafskd<br>Atlanta<br>GA 30342                                                                                                    | Home Phone                            |  |
|                                                                           | nosv@amu.odu                                                                                                    | Work Phone                            |  |
| ſ                                                                         | Edit Vaus Des Els                                                                                                    | (571) 222-1010                        |  |
|                                                                           | Edit Your Profile                                                                                                    | Cell Phone                            |  |
|                                                                           |                                                                                                    | (678) 555-1212                        |  |
| Cell Phone                                                                |                                                                                                    |                                       |  |
| Preferred Phone N                                                         | lumber                                                                                                    |                                       |  |
| Work                                                                      |                                                                                                    |                                       |  |
| ∞i would like to r                                                        | eceive text message reminders.                                                                                                    |                                       |  |
| Destau                                                                    | ed Propoup                                                                                                    |                                       |  |

🖹 Save